# **Campus Parent on iPhone or iPad**

Infinite Campus has published new apps to make it easier than ever to stay connected!

### 1) From the App Store

Search: infinite campus Download: Campus Parent

| III T-Mobile | ¢                                                                                                    | 1:32   | PM                                     |                                                                                                    | 1 71% 🔳 |
|--------------|----------------------------------------------------------------------------------------------------|--------|----------------------------------------|----------------------------------------------------------------------------------------------------|---------|
| Q infin      | ite campi                                                                                                    | us     |                                        | 0                                                                                                    | Cancel  |
|              | Campus<br>Education<br>★★☆☆☆                                                                                                    | 5 Stuc | lent                                   |                                                                                                    | ¢       |
| CAMPUS       | Campus                                                                                                    |        | ************************************** | Andrew Constraints of the second second seco                                                                                                    |         |
|              | A the second second s | 424    |                                        | ana a<br>Caracteria<br>Anadarea<br>Anadare |         |

#### 2) Launch App & Search District Search: Phi

State: Pennsylvania

| II T-Mobile 🗢 | 3:42 PM         | 🕈 66% 💻 |
|---------------|-----------------|---------|
|               |                 |         |
| Campu         | 5               |         |
| District Name |                 |         |
| Phi           |                 | 0       |
| State         |                 |         |
|               | Pennsylvania    |         |
|               | Search District |         |
| -             | Help            |         |
|               |                 |         |
|               |                 |         |
|               |                 |         |
|               |                 |         |
|               |                 |         |

### 3) Select District

**Click** on School District of Philadelphia

| Infinite<br>Campus                  |   |
|-------------------------------------|---|
| Select Your District                | > |
| The School District of Philadelphia | > |

**4)** Then, click *Login using PhilaSD Portal*.

| School District of Philadelphia |  |
|---------------------------------|--|
| Login using PhilaSD Portal      |  |

#### 5) Enter your Username and Password

| Enter your Username and<br>Password |  |  |
|-------------------------------------|--|--|
| Username:                           |  |  |
| yourname@email.com                  |  |  |
| Password:                           |  |  |
| •••••                               |  |  |
| Forgot your password?               |  |  |
| LOGIN                               |  |  |

- Enter your PhilaSD Portal username and password.
- For parents/guardians, your username is the email address you used to register for Campus Parent.
- Click LOGIN

<u>Need to register?</u> Visit <u>signup.philasd.org</u> to Register for Campus Parent, then follow the steps above to access your account via the app!

# **Campus Parent App Settings**

When logging in to your App for the first time, you will be prompted to set security and notification settings. Additional information on these options are included below.

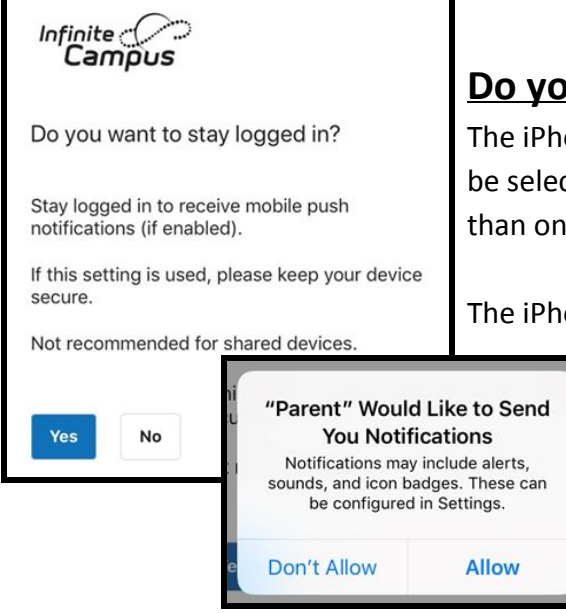

## Do you want to stay logged in?

The iPhone App can keep you logged in, but this should only be selected if the device is not going to be shared by more than one person.

The iPhone App can also send you push notifications if you stay logged in. To receive push notifications, click

**Yes**. Then, click **Allow** to receive notifications.

The App will show the Student and Parent Launch Pads on the screen. Click the Stack icon in the upper left corner to see the menu of other screens that are available.

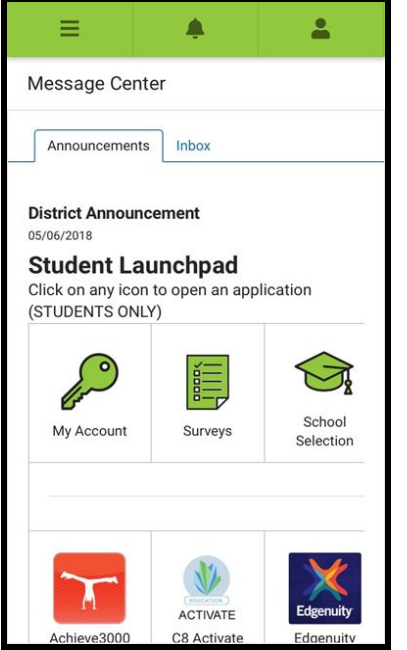

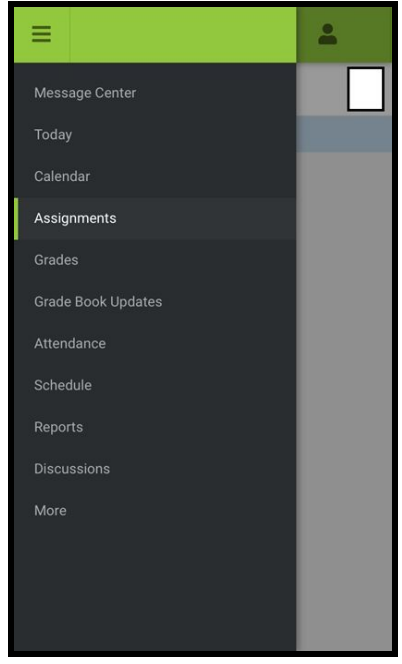

Please visit <u>www.philasd.org/face</u> for more resources and information!